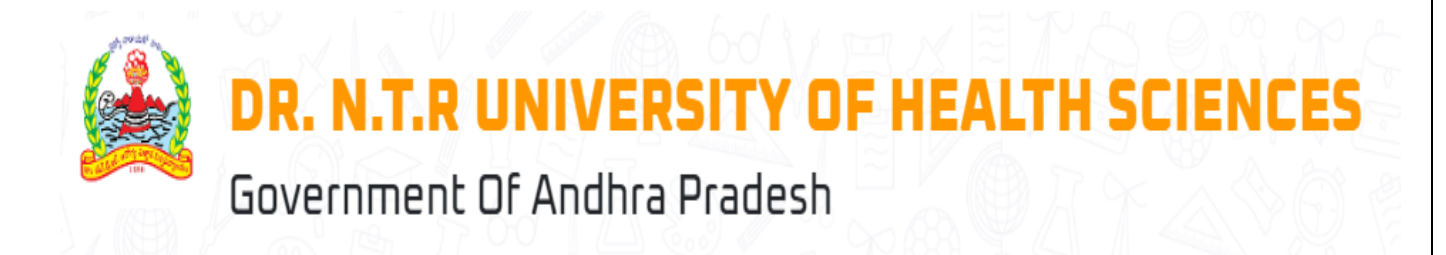

# User Manual For Dr. NTR UHS – Admission into PG Medical Course (Degree/Diploma) Under Competent Authority Quota 2024-25

**Web Options** 

**Prepared By** 

# **AP**Online

# Table of Contents

| 1 INTRODUCTION                               | . 3 |
|----------------------------------------------|-----|
| 1.1 ABOUT Dr. NTR UHS:                       | . 3 |
| 1.2 OBJECTIVES                               | . 3 |
| 1.3 SCOPE                                    | . 3 |
| 2 SOFTWARE AND TECHNOLOGIES                  | . 3 |
| 3 PROCESS FLOW                               | .4  |
| 3.1 Login:                                   | .4  |
| 3.2 Web Option Submission (One time Option): | . 5 |
| Add Web options:                             | .6  |
| Re- arrange the priority list                | . 8 |
| Save Web options                             | . 8 |
| Print Web options                            | .9  |

# Tables

| Table 1: Software and Technologies | 3 |
|------------------------------------|---|
|------------------------------------|---|

# Figures

| Figure 1: Login Page – Link                | 4 |
|--------------------------------------------|---|
| Figure 2: Login Page – Login               | 4 |
| FIGURE 3: WEB OPTION SUBMISSION – LINK     | 5 |
| Figure 4:Candidate NEET Details            | 5 |
| FIGURE 5 : WATCH RECORDED VIDEO            | 5 |
| FIGURE 6: ADD WEB OPTIONS                  | 6 |
| Figure 7: Add Button                       | 6 |
| FIGURE 8: ADD WEB OPTION TO PRIORITY LIST  | 7 |
| FIGURE 9 : WEB OPTION PRIORITY LIST        | 7 |
| FIGURE 10: SAVE OPTIONS                    | 7 |
| FIGURE 11 : BEFORE REARRANGING WEB OPTIONS | 8 |
| FIGURE 12 : AFTER REARRANGING WEB OPTIONS  | 8 |
| FIGURE 13 : CONFIRMATION ALERT             | 8 |
| FIGURE 14 : OTP AUTHENTICATION             | 9 |
| FIGURE 15: PRINT OPTION                    | 9 |

# **1 INTRODUCTION**

# 1.1 ABOUT Dr. NTR UHS:

The Government of Andhra Pradesh renamed Dr. NTR University of Health Sciences as. It was inaugurated in 1986.

The University is offering various UG, PG, Super Specialty, Ph.D. & PDF Courses in Modern Medicine, Dental Surgery, Ayurveda, Unani, Homoeopathy, Naturopathy, Nursing, Physiotherapy and Para Medical Graduate Courses in its affiliated colleges.

## **1.2 OBJECTIVES**

Facilitating the process of submitting One time web options for MBBS candidates

#### 1.3 SCOPE

The scope of this document is to explain the process of Candidate opting for the web options as per the candidate preferences.

# 2 SOFTWARE AND TECHNOLOGIES

| S.No. | Software   | Version    |
|-------|------------|------------|
| 1     | .NET Core  | 7 Version  |
| 2     | SQL Server | 22 Version |

Table 1: Software and Technologies

# **3 PROCESS FLOW**

- Web option Submission
- Add Web Options priorities
- Save Web Options
- Print Web Options

# 3.1 Login:

• Click "Login" to submit your web options.

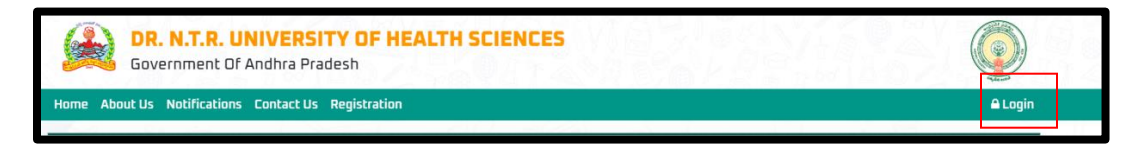

Figure 1: Login Page – Link

• The login screen will be displayed as shown below. Enter your User ID (Registration ID), Password, and Captcha, then click the "Login" button.

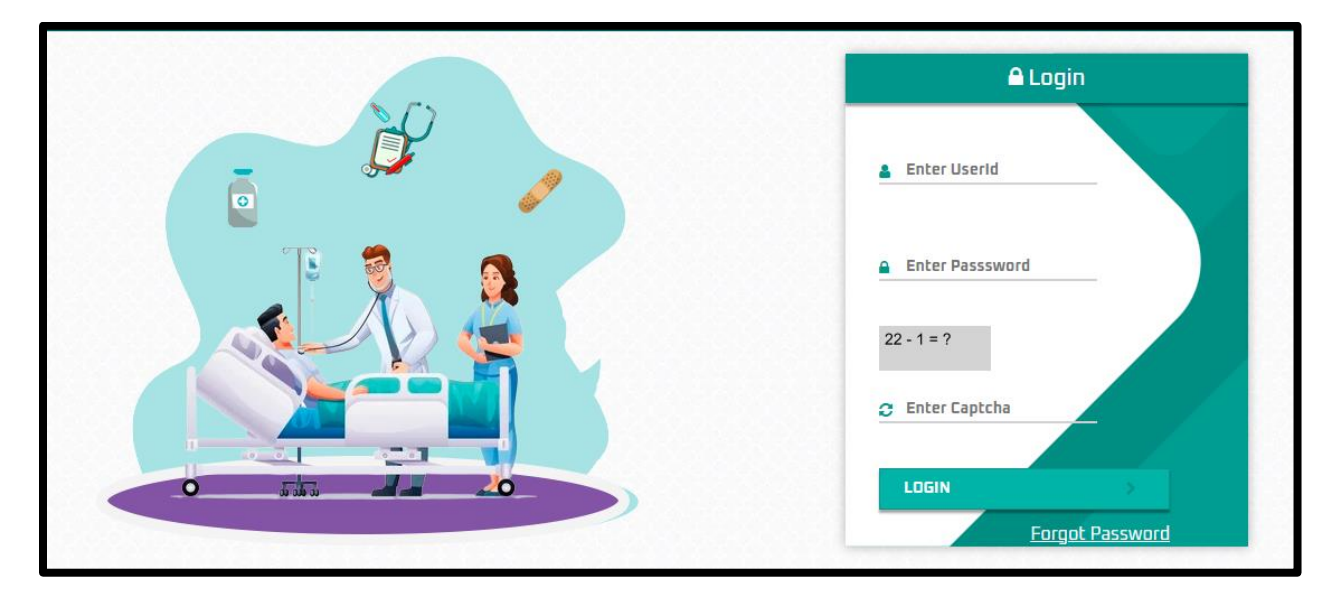

Figure 2: Login Page – Login

# 3.2 Web Option Submission :

After logging in, select "Services" from the menu bar and click on the "Web Options" link.

| Dashboard | Services - Ticket (Grievance) - | Profi | ile 🔻 |
|-----------|---------------------------------|-------|-------|
|           | Print Provisional Application   |       |       |
|           | Know your Application Status    |       |       |
|           | Know your Payment Status        |       |       |
|           | Print Final Application         |       |       |
|           | Web Options                     |       |       |

Figure 3: Web Option Submission – Link

- After clicking on the "Web Option" link, the screen will appear as shown below. The following candidate NEET details will be displayed on the web options screen:
  - a. Registration Number
  - b. NEET Roll No
  - c.NEET Rank
  - d. Name as per NEET
  - e. Gender
  - f. Category
  - g.Area
  - H.Service
- Hyperlinks of college list of PG Medical CQ 2024 and User Manual are displayed

| Web Options     |                |                      |                     |
|-----------------|----------------|----------------------|---------------------|
|                 |                | ANDIATE NEET DETAILS | -                   |
| Registration ID | PG24CQ11000016 | NEET Roll No.        | 24661069111         |
| NEET Rank       | 7312           | Name As Per NEET     | GAJULAPALLE MADHURI |
| Gender          | Female         | Category             | OC                  |
| Area            | SVU            | Service              | No                  |

Figure 4:Candidate NEET Details

• Hyperlink of web option submission process is also given.

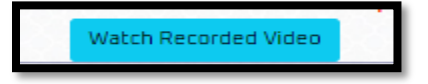

Figure 5 : Watch Recorded video

# **Add Web options:**

- The list of all the eligible colleges are displayed in the left side of web options screen.
- Candidate can filter web options by Specialization selection or college selection.
- Candidate can add the colleges according to their priority by clicking on the "Add" button

| specilizations *                         |   | Colleges * |   |            |
|------------------------------------------|---|------------|---|------------|
| Select Specializations                   | ~ | Select     | A | Add Option |
| Select Specializations                   | - |            |   |            |
| MD (Anaesthesiology)                     |   |            |   |            |
| MD (Dermatology, Venerology and Leprosy) |   |            |   |            |
| MD (Emergency Medicine)                  |   |            |   |            |
| MD (Family Medicine)                     |   |            |   |            |
| MD (General Medicine)                    |   |            |   |            |
| MD (Nuclear Medicine)                    |   |            |   |            |
| MD (Paediatrics)                         |   |            |   |            |
| MD (Psychiatry)                          |   |            |   |            |
| MD (Pulmonary Medicine)                  |   |            |   |            |
| MD (Radio Diagnosis)                     |   |            |   |            |
| MD (Radiotherapy)                        |   |            |   |            |
|                                          |   |            |   |            |

#### Figure 6: Add Search option

| Specilizations *     |   | Colleges *                                                          |      |
|----------------------|---|---------------------------------------------------------------------|------|
| MD (Anaesthesiology) | ~ | 4 selected 🗸 Add Op                                                 | tion |
|                      |   | Search Colleges For                                                 |      |
|                      |   | select all                                                          |      |
|                      |   | ACSR Government Medical College, Nellore-SVU                        |      |
|                      |   | Andhra Medical College, Vishakapatnam -AU                           |      |
|                      |   | Apollo Institute of Medical Sciences and Research,<br>Chittoor -SVU |      |
|                      |   | ✓ Alluri Seetharama Raju Academy of Medical Sciences,<br>Eluru -AU  |      |
|                      |   | Great Eastern Medical School and Hospital,<br>SrikakulamAU          |      |
|                      |   | Government Medical College, Anantapur -SVU                          |      |
|                      |   | Guntur Medical College, Guntur -AU                                  |      |

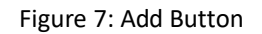

- After adding a college in the priority list the added college will be disappeared in the list of colleges in the left side.
- And displayed in the right side of the web options screen as priority 1.

• The below pop up **Web option saved successfully and web option 2** will appeared once the web option is added to the priority list

|  |                                                                  | User Alert!   |
|--|------------------------------------------------------------------|---------------|
|  |                                                                  | web options / |
|  |                                                                  |               |
|  | Government Medical College, Anantapur -SVU 🔹 Add D               | ption         |
|  |                                                                  |               |
|  |                                                                  | 0             |
|  | Andhra Moving College, Vishakapatnam -AU                         | ÷             |
|  | Apollo Institute of Medical Sciences and Research, Chittoor -SVU | 0             |
|  |                                                                  | 0             |
|  |                                                                  | 0             |
|  |                                                                  | 0             |
|  |                                                                  | 0             |
|  |                                                                  | 0             |
|  |                                                                  | 0             |

Figure 8: Add web option to priority list

• Save button is enabled after adding atleast one college in the priority list

| Select ! | Specializations                          | ✓ Select                                                         | ld Option |
|----------|------------------------------------------|------------------------------------------------------------------|-----------|
| Option   | Specilization                            | College Name                                                     | Action    |
|          | MD (Anaesthesiology)                     | ACSR Government Medical College, Nellore-SVU                     | Û         |
|          | MD (Anaesthesiology)                     | Andhra Medical College, Vishakapatnam -AU                        | Ô         |
|          | MD (Anaesthesiology)                     | Apollo Institute of Medical Sciences and Research, Chittoor -SVU | ۵         |
|          | MD (Anaesthesiology)                     | Alluri Seetharama Raju Academy of Medical Sciences, Eluru -AU    | ۵         |
|          | MD (Anaesthesiology)                     | Great Eastern Medical School and Hospital, SrikakulamAU          | ۵         |
|          | MD (Dermatology, Venerology and Leprosy) | Andhra Medical College, Vishakapatnam -AU                        | 0         |
|          | MD (Dermatology, Venerology and Leprosy) | Apollo Institute of Medical Sciences and Research, Chittoor -SVU | ۵         |
|          | MD (Dermatology, Venerology and Leprosy) | Alluri Seetharama Raju Academy of Medical Sciences, Eluru -AU    | ۵         |
|          | MD (Dermatology, Venerology and Leprosy) | Fathima Institute of Medical Sciences, Kadapa -SVU               | Ô         |
| 1        | MD (Anaesthesiology)                     | Government Medical College, Anantapur -SVU                       | 0         |
|          |                                          |                                                                  |           |

#### Figure 9 : Web option priority list

|      | x_*   |                      |
|------|-------|----------------------|
| Save | Print | Watch Recorded Video |
|      |       |                      |

Figure 10: Save options

### Re- arrange the priority list

### Note: Drag & Drop the web options to rearrange the priorities

- Candidate can drag and drop the colleges to change the priorities /rearrange the priority list.
- Candidate can check the priority list before saving the web options

| Option | Specilization                            | College Name                                                     | Action |
|--------|------------------------------------------|------------------------------------------------------------------|--------|
| 1      | MD (Anaesthesiology)                     | ACSR Government Medical College, Nellore-SVU                     | Û      |
| 2      | MD (Anaesthesiology)                     | Andhra Medical College, Vishakapatnam -AU                        | ۵      |
| З      | MD (Anaesthesiology)                     | Apollo Institute of Medical Sciences and Research, Chittoor -SVU | ۵      |
| 4      | MD (Anaesthesiology)                     | Alluri Seetharama Raju Academy of Medical Sciences, Eluru -AU    | Û      |
| 5      | MD (Anaesthesiology)                     | Great Eastern Medical School and Hospital, SrikakulamAU          | Û      |
| 6      | MD (Dermatology, Venerology and Leprosy) | Andhra Medical College, Vishakapatnam -AU                        | ۵      |
| 7      | MD (Dermatology, Venerology and Leprosy) | Apollo Institute of Medical Sciences and Research, Chittoor -SVU | Û      |
| 8      | MD (Dermatology, Venerology and Leprosy) | Alluri Seetharama Raju Academy of Medical Sciences, Eluru -AU    | Û      |
| 9      | MD (Dermatology, Venerology and Leprosy) | Fathima Institute of Medical Sciences, Kadapa -SVU               | Û      |
| 10     | MD (Anaesthesiology)                     | Government Medical College, Anantapur -SVU                       | Û      |

#### Figure 11 : before Rearranging web options

| Option | Specilization                            | College Name                                                     | Action |
|--------|------------------------------------------|------------------------------------------------------------------|--------|
| 1      | MD (Anaesthesiology)                     | Andhra Medical College, Vishakapatnam -AU                        | Û      |
| 2      | MD (Anaesthesiology)                     | Great Eastern Medical School and Hospital, SrikakulamAU          | Û      |
| З      | MD (Anaesthesiology)                     | Alluri Seetharama Raju Academy of Medical Sciences, Eluru -AU    | Û      |
| 4      | MD (Anaesthesiology)                     | Apollo Institute of Medical Sciences and Research, Chittoor -SVU | Û      |
| 5      | MD (Anaesthesiology)                     | ACSR Government Medical College, Nellore-SVU                     | Û      |
| 6      | MD (Dermatology, Venerology and Leprosy) | Andhra Medical College, Vishakapatnam -AU                        | Û      |
| 7      | MD (Dermatology, Venerology and Leprosy) | Apollo Institute of Medical Sciences and Research, Chittoor -SVU | Û      |
| 8      | MD (Dermatology, Venerology and Leprosy) | Alluri Seetharama Raju Academy of Medical Sciences, Eluru -AU    | Û      |
| 9      | MD (Dermatology, Venerology and Leprosy) | Fathima Institute of Medical Sciences, Kadapa -SVU               | Û      |
| 10     | MD (Anaesthesiology)                     | Government Medical College, Anantapur -SVU                       | Û      |

#### Figure 12 : After Rearranging web options

# **4** Save Web options

• Candidate should click on the save button and click on Ok for the below confirmation alert will be displayed.

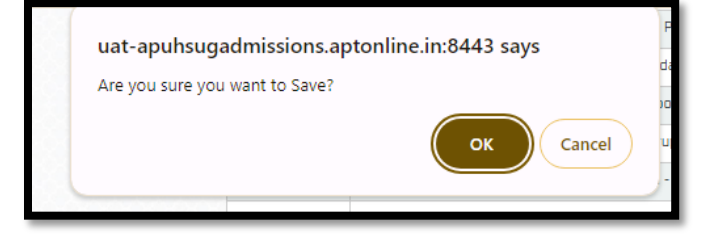

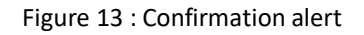

• Enter valid OTP sent to registered mobile number to save the web options.

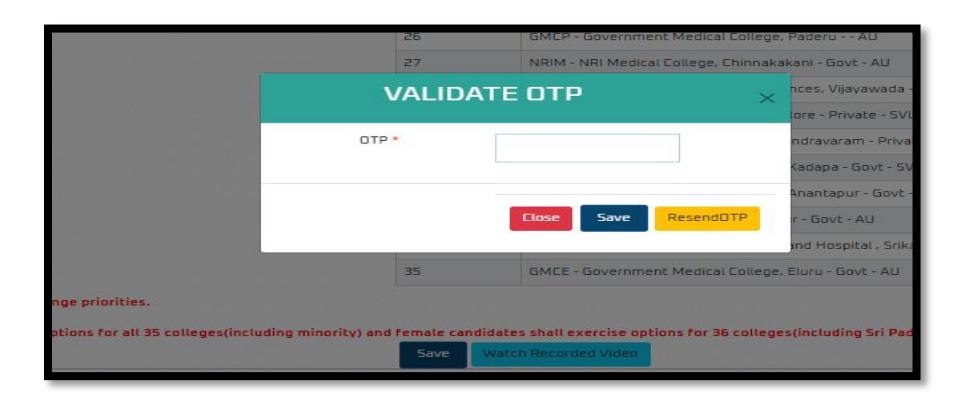

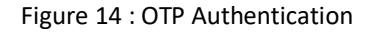

### Print Web options

- After saving the web options successfully print button will be enabled.
- Click on print to download the web options list with saved and list modified time stamps

| Save | Print | Watch Recorded Video |  |
|------|-------|----------------------|--|
|      |       |                      |  |

Figure 15: Print option

#### **Print Pdf**

• Click on the below icon to view the print PDF.

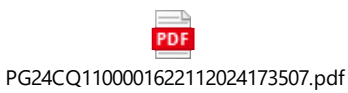

#### Note:

- The candidate can login at any point of time after submission of web options and the rearrange the priority list before the cutoff date.
- The latest saved web options are considered for allotment of seat.